# INTELLIGENT DEVICE MANAGER – MFP CLIENT Installation/Operation Guide

30 July, 2010

# TABLE OF CONTENTS

| <br>$\sim$ | •   |            |
|------------|-----|------------|
| JVe        | rvi | ew         |
| <br>$\sim$ |     | <b>C W</b> |

| Introduction                     |    |
|----------------------------------|----|
| System Overview                  | 3  |
| Function Overview for IDM-MC     | 4  |
| Service Tools for IDM-MC         | 5  |
| 2. Installation                  |    |
| Installation and Uninstallation  | 7  |
| Environmental Requirement        | 7  |
| IDM-MC Installation              | 7  |
| Uninstallation                   | 16 |
| 3. Maintenance                   |    |
| Updating                         |    |
| Overview for Updating            | 21 |
| Updating for Application         |    |
| Troubleshooting                  |    |
| Trouble Analysis                 |    |
| Troubleshooting for Installation |    |
| 4. Appendix                      |    |
| Appendix                         |    |
| Support Device List              |    |
| System Parameter List of IDM-MC  |    |
| Error Messages in System Log     |    |
| BatchInstaller GUI               |    |
| INDEX                            | 47 |
|                                  |    |

# 1. Overview

# Introduction

The reader of this document is assumed to be familiar with IDM-MC.

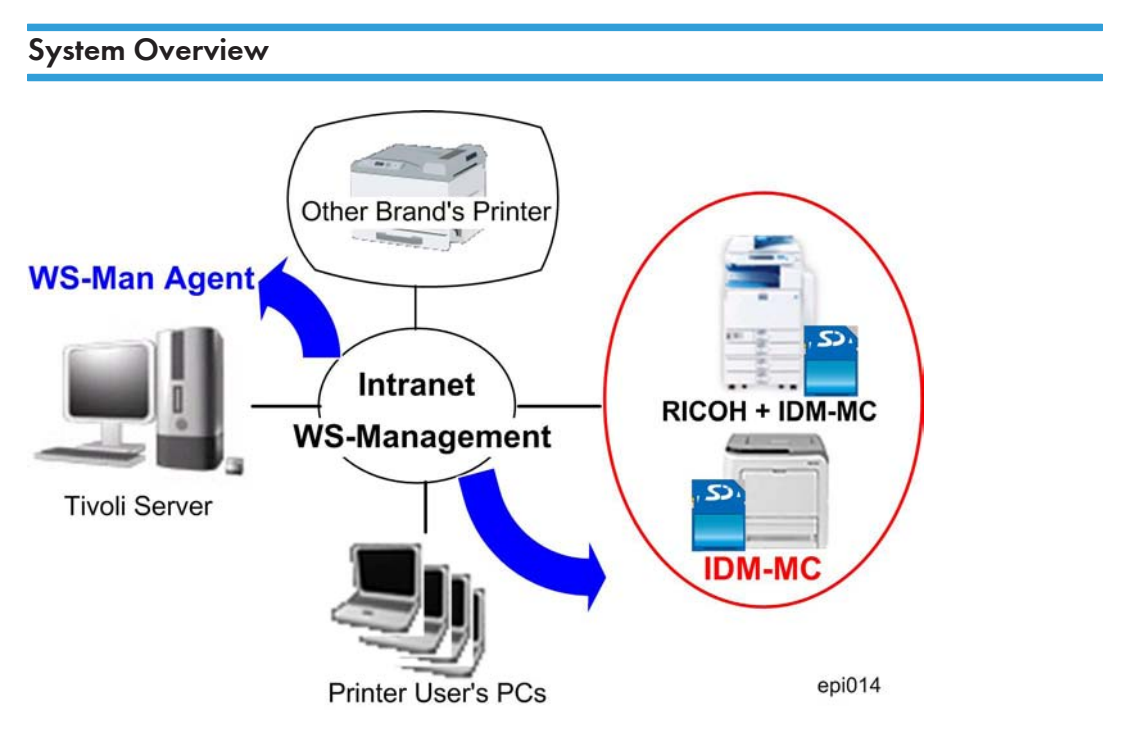

IDM-MC (INTELLIGENT DEVICE MANAGER – MFP CLIENT) is an embedded Web service on Ricoh MFP or printer (called "device" later). It can provide information of printer (e.g. model, serial No. status, etc.) and print job log (e.g. user name, number of page, color/mono, completed time, etc.) to Tivoli, and can indicate the event (e.g. paper jam, toner empty, service call, etc.) on device to Tivoli as well. All these information <sup>\*Note</sup> of devices are managed by CIM data model and the communication between Tivoli WS-Man Agent (called Agent later) and IDM-MC are based on WS-Management. With the function of IDM-MC, IT Manager can manage office device via Tivoli in a remote and real time style.

#### Note

• Currently, IDM-MC does NOT support the information about copier, scanner, fax, etc. yet.

#### **Composition of IDM-MC**

IDM-MC is composed of two zip files; "wsman.zip" and "wsman\_filter.zip". These files should be installed in the target device(s) to manage.

#### Function Overview for IDM-MC

IDM-MC has the following functions to communicate the Agent and RICOH devices.

#### **Discover Device**

Agent can discover a new device based on advertising from IDM-MC on the device. IDM-MC will indicate an event to Agent as a new device enters in the network

#### Indicate Event

When event (e.g. door open, paper jam, toner empty, etc.) is reported from device, IDM-MC can indicate the subscribed event to Agent Default, all the events supported by IDM-MC will indicate to Agent. The first event ("Power On") from IDM-MC is used to discover the device by Agent.

#### Subscribe / Unsubscribe Event Indication

After Agent discovers a device, Agent can subscribe the necessary event indication from the IDM-MC installed on the device at any time. Agent also can unsubscribe any event indication which is subscribed by the Agent itself.

#### Fetch Printer Information

After Agent discovers a device, Agent can fetch all or a part of printer information, such as serial No., model name, current status, etc., from IDM-MC at any time. And this function also can be used to detect the offline of device.

#### Fetch Print Job log

After Agent discovers a device, Agent can fetch print job log, such as printer user name, number of used paper, color or mono, etc., from IDM-MC at any time. Furthermore, IDM-MC can pools print job log inside the IDM-MC, and indicate Agent to fetch them as the pool is almost full.

#### Fetch Total Counter Information

After Agent discovers a device, Agent fetches the current value of various total counter of the device, such as the total counter of full color copy, the total counter of B/W scan, etc., from IDM-MC at any time.

1

#### **Change Power Mode**

After Agent discovers a device, Agent change the power mode of the device to "Full power", "Low power", "Standby" mode at any time, if the device support the power mode change.

#### Configure IDM-MC

After Agent discovers a device, Agent set the system parameters of IDM-MC to change the behavior of the IDM-MC real time. For example, set a new URI of Agent to change the Tivoli Sever as a trouble shooting for Tivoli server down.

#### Service Tools for IDM-MC

The service tools for the IDM-MC are provided to install the IDM-MC or get log information for device error analysis.

#### Service Tools consist of three tools:

1. Batch Install Tool

This is used to batch installation/update IDM-MC on multiple devices remotely via a GUI.

2. Connection Check Tool

This is used to check if IDM-MC communicate with Tivoli successfully, or not, after the installation/ update of IDM-MC.

3. Log Download Tool

This is used to download system log of IDM-MC to help debug.

All these 3 tools are PC application and can be executed on PC without installation.

#### **Batch Installer Overview**

We provide Ricoh service technician an installer, called Batch Installer, to install or upgrade IDM-MC onto any Ricoh device listed in p.29 "Support Device List".

Batch Installer has a GUI for all operations which is authenticated by administrator's ID/Password of device.

Batch Installer has following function:

- Install/uninstall a ESA application (both Type J and Type C)
   Upgrade can be performed by re-install.
- Set system parameters of a ESA application before the install
- Reboot device
- Set heap size of ESA
- Operate up to 4,000 devices once (specified by IP address/hostname list of the devices)

- Save and show operation history
- Break and Restart of batch operation

#### **Connection Check Tool Overview**

Ricoh service technician can check if the IDM-MC is work correctly, or not, roughly.

#### Log Download Tool Overview

Ricoh service technician can download both system log and CIM object log to his/her PC locally. Devices from which to download logs can be specified by an IP address/hostname list of the devices.

# Installation and Uninstallation

#### **Environmental Requirement**

#### Hardware

- Device must be one of the devices listed up in "Target Device List" (See p.29 "Support Device List") and the number of devices is up to the capability of Tivoli server.
- 2. Each device is assumed as;
  - SNMPV1, V2 or V3 of device is available for call back by IDM-MC.
  - Printer has HDD option and max memory.
  - The latest version Embedded Software Architecture (ESA) is installed and started already and available heap size on it is more than 2MB.
  - Available space on SD Card is more than 5MB.
- 3. HTTP is available for the communication between device and Tivoli in both directions.
  - Port 8080 is available on device side.
  - Port number on Tivoli server side will be defined by a system parameter.
- 4. DHCP of device is supported.

#### 🚼 Important

 IDM-MC can NOT be run as same time as any ESA application which uses GPS filter, such as "ELP\_NX" and "ELP\_Filter". It is recommended that ESA application with GPS filter should be uninstalled.

#### **IDM-MC** Installation

#### Work Flow

When installing IDM-MC to target devices, three service tools, BatchInstall.bat, ConnectionCheck.bat and LogDownload.bat are required. These tools are prepared as one zip file. The following flow summarizes the installation work flow for IDM-MC.

#### [Preparation Phase]

1. Prepare "Device List" at the customer site, and hostname or IP and Port number of the Tivoli Server.

- 2. Install the Java VM or check if the Java VM card is in the service slot of target devices.
- 3. Copy the IDM-MC and ServiceTools.zip to your PC.
- 4. Extract the IDM-MC.zip and ServiceTools.zip in a folder where you want to keep.
  - IDM-MC.zip is composed of two zip files; "wsman.zip" and "wsman\_filter.zip".
    - ServiceTools.zip has three batch files; "Batchinstall.bat", "ConnectionCheck.bat" and "Logdownload.bat".

#### [Installation Phase]

- 1. Execute the BatchInstall.bat.
- 2. Install the IDM-MC with the BatchInstall.bat.

#### [Confirmation Phase]

- 3. Check the connection for each target device with the ConnectionCheck.bat.
  - Meantime, this batch generates a log file in the same folder where three service tools have been extracted.
- 4. Check the result file which the ConnectionCheck.bat has generated in the same folder where three service tools have been extracted.
  - If the installation result is "NG (Not Good)", follow the error message list in the Appendix A and then solve a problem.

#### [Finishing Phase]

5. If you have executed the service tools on a customer's PC, make sure that all tools are deleted from the customer's PC.

#### 🔂 Important

• Do not leave any files on a customer's PC.

#### **Preparation Phase**

If a target device for the IDM-MC does not have the Java VM card, install the Java VM card following procedure below.

#### VM Card Installation:

- 1. Install the VM card in the service slot of the target machine.
- 1. Turn on the target machine.
- 2. Ask a machine administrator to login to the target machine with the login name and password of the machine's administrator.

| 🚸 User Tools / Cou   | unter / Inquiry                      | Exit                    |
|----------------------|--------------------------------------|-------------------------|
| <b>A</b>             | Copier / Document Server<br>Features | Español                 |
| System Settings      | Facsimile Features                   | i Insuiry               |
|                      | Printer Features                     |                         |
|                      | Scarmer Features                     |                         |
| 123 Counter          | Extended Feature Settings            | -                       |
| Please cell service. | System Status Job Li                 | JUL 17,2001<br>11:05444 |
|                      |                                      | al i104                 |

3. Enter the "User Tools", and then press "Extended Feature Settings" on the LCD.

| Extended Feature Settin | ngs                    | JavaTN Platform           |                           |
|-------------------------|------------------------|---------------------------|---------------------------|
|                         |                        |                           |                           |
|                         |                        |                           |                           |
|                         |                        |                           |                           |
|                         |                        |                           |                           |
|                         |                        |                           |                           |
|                         |                        |                           |                           |
|                         |                        |                           |                           |
|                         | Extended Feature Setti | Extended Feature Settings | Extended Feature Settings |

4. Press "Extended Feature Settings" on the LCD.

| <b>Z</b> (     | Extended     | d Featur      | e Settings               | 1/2                                | ۰.                     | Exit                 |
|----------------|--------------|---------------|--------------------------|------------------------------------|------------------------|----------------------|
| Start<br>Setti | up<br>ng l   | nstall        | Uninstall Char<br>Alloca | nge Extended<br>Ation Feature Info | Administrator<br>Tools |                      |
| Select e       | xtended feat | ure(s) to sta | rt or stop.              |                                    |                        |                      |
| Priority       | Status       | Туре          | Extended Feature Name    | Description                        | Version                | Startup Location     |
| Priority       | Stop         | Type-J        |                          |                                    | 1.0.1                  | SD Card Slot 2       |
| (              | Starting Up  | Type-C        | JavaTM Platform          | Extended Feature(Ja.               | 7.00                   | SD Card Slot 1       |
|                | $\sim$       |               |                          |                                    |                        |                      |
|                |              | [/            | A]                       |                                    |                        |                      |
|                |              |               |                          |                                    |                        |                      |
|                |              |               |                          |                                    |                        |                      |
|                |              |               |                          | System Status Job List             |                        | 22 JUN 2010<br>12:37 |
|                |              |               |                          |                                    |                        | epi015               |

- 5. Check if the status [A] of the Java TM Platform is "Starting Up".
  - If not, star the Java TM Platform.

#### **Installation Phase**

- 1. Prepare PC which has direct network access to target devices.
- 2. Copy the ServiceTools.zip, and then extract the zip file on your PC's hard drive or run application from removable media.
- 3. Copy the IDM-MC.zip, and then extract the zip file on your PC's hard drive or removable media.
- 4. Enter IP addresses or hostnames of target devices, one per line in the "devices.txt" which is in the same folder where three service tools have been extracted.
  - If you need to specify special username and/or password for some device, use following syntax: xx.xx.xx[;username=<username>][;password=<password>]

example:

10.0.1.9

- 10.0.1.10;username=administrator
- 10.0.1.11;password=pwd
- 10.0.1.12; username=administrator; password=pwd
- If no username and/or password provided, default values, entered at application startup will be used.
- 5. Execute the BatchInstall.bat.
  - BatchInstall.exe is automatically executed, and then "Install tool: startup" screen appears.

| Install tool: startup                                                                                                    |              |
|----------------------------------------------------------------------------------------------------|--------------|
| Step 1: Select files:                                                                                                    | 6            |
| Please select file with list of devices to operate:                                                                                                    |              |
| Please celect file with history, if you have one: Browse No file selected Browse Blease celected Browse Blease celected Browse Blease celected Browse Blease celected Browse Blease celected Browse Blease celected Browse Browse Bro |              |
|                                                                                                    | [C]          |
| < Back Next>                                                                                                    | Enish Cancel |
|                                                                                                    | epi001       |

- 6. Choose the devices.txt with "Browse..." button [A].
- 7. Choose a history file with "Browse..." button [B] if you have.
- 8. Press "Next" [C].

| Install tool: startup   |               |         |               |        |
|-------------------------|---------------|---------|---------------|--------|
| Step 2: Enter admin log | in and passwo | rd:     |               |        |
|                         |               |         |               |        |
| Admin username:         |               | [A]_    |               | r      |
| admin                   | 3             |         |               |        |
| Admin password:         |               |         |               |        |
|                         | ~             |         |               |        |
|                         |               | — [B]   |               |        |
|                         |               |         |               |        |
|                         |               |         |               |        |
|                         |               |         |               | / [C]  |
|                         |               |         |               |        |
|                         |               |         | /             |        |
|                         | e Back        | Nexts   | Finish        | Cancel |
|                         | ~ Dack        | ivext > | <u></u> inish | Cancel |
|                         |               |         |               | epi002 |

- 9. Enter the default administrator username [A] and password [B] of the target device in the input fields.
- 10. Press "Finish" [C].
  - If the username and/or password of the target device is provided in device list, these values will be used, not provided here.

| del del               | Serial#           | IP address      | Heap | CAP     | WS-Man Endp | GlobalScan |
|-----------------------|-------------------|-----------------|------|---------|-------------|------------|
| magio MP C6000        | 3825-001016       | 111.222.333.444 | 10MB | 1.4.0.0 | 1.6         | 1.4.0.0    |
| Frron: Invalid userna | Error: Invalid us | 111.222.333.443 |      |         |             |            |
| magio MP C3000        | 3A80-071033       | 111.222.333.442 | 8MB  |         | 1.6         |            |
| magio MP C4500        | 3A84-714785       | 111.222.333.441 | 8MB  |         |             | 1.4.0.0    |
| Frror: Connection re  | Error: Connectio  | 111.222.333.440 |      |         |             |            |
|                       | A 1               |                 |      |         |             |            |
| V L                   | AJ                |                 |      |         |             |            |
|                       |                   |                 |      |         |             |            |
|                       |                   |                 |      |         |             |            |
| `[B]                  |                   |                 |      |         |             |            |
| [-]                   |                   |                 |      |         |             |            |
|                       |                   |                 |      |         |             |            |
|                       |                   |                 |      |         |             |            |
|                       |                   |                 |      |         | -           |            |
|                       |                   |                 |      |         |             |            |
|                       |                   |                 |      |         |             |            |
|                       |                   |                 |      |         |             |            |
|                       |                   |                 |      |         | _           |            |
|                       |                   |                 |      |         |             |            |
| •                     |                   |                 |      |         |             | >          |
| Show history          |                   |                 |      |         |             |            |
| Show history          |                   |                 |      |         |             |            |

- 11. Wait until device information is refreshed, and then check if some device has the GPS Filter (ex. "ELP\_NX" and "ELP\_Filter").
- 12. Select target devices with checkboxes [A].
- 13. Exclude the device which has the "ELP\_NX" or "ELP\_Filter" with "Filter" button or uninstall the "ELP\_NX" or "ELP\_Filter" from the device with "Uninstall" button.
- 14. Press "Install" [B] from the left menu.

| Operation wizard                           |               |               |
|--------------------------------------------|---------------|---------------|
| elect applications to install:             |               | 1             |
| Select applications to install Browse      | [A]           |               |
| Name                                       |               |               |
| ♥ IDM-MC (0.3,6)<br>♥ WS-Man Filter v0.3.4 |               |               |
|                                            |               | / [B]         |
|                                            | < Back Next > | Einish Cancel |

- 15. Select a folder where you have already extracted the IDM-MC to install with the "Browser..." button [A].
  - Make sure that "IDM-MC" and "WS-Man Filter" are selected in the name list on the GUI.
- 16. Press "Next" [B].

| ntiguration of IDM-MC (0.3.6)                                                                                                    |                                                       |     |    |
|----------------------------------------------------------------------------------------------------|-------------------------------------------------------|-----|----|
| Auto start                                                                                                    | [A]                                                   |     |    |
| Name                                                                                                    | Value                                                 | 1   |    |
| ologihistoryDays<br>printlogidogSize<br>printlogilogSize<br>proxyhost<br>proxypassword<br>proxypassword<br>proxyport<br>proxyusername<br>snmp.community<br>snmp.y3.authProtocol<br>snmp.y3.authProtocol<br>snmp.y3.authProtocol<br>snmp.y3.authProtocol<br>snmp.y3.password<br>snmp.y3.password<br>snmp.y3.username<br>subscription filter | 7<br>0<br>50<br>45<br>ricoh<br>2<br>MD5<br>admin<br>* |     |    |
| toner.lowPercentLimit                                                                                                    | 20                                                    | [B] |    |
|                                                                                                    |                                                       | [(  | C] |

17. Select the "Last Slot" [A] for the IDM-MC storage.

#### Note

- "Last Slot" means the biggest number among the SD Card slots.
- The IDM-MC must be installed in the Java VM platform which should be in the service slot of the target device.
- 18. Enter the IP address and port number [B] of the Tivoli Server in the "subscriptionnotifyTo".
  - For details of other settings, see p.29 "System Parameter List of IDM-MC" in the Appendix.
- 19. Press "Next" [C].

| Operation wizard        |                |                      |
|-------------------------|----------------|----------------------|
| Configuration of IDM-M  | C (0.3.6)      |                      |
| Auto start              |                |                      |
| Device HDD              | • [A]          |                      |
| Configuration settings: | Value          |                      |
|                         |                |                      |
|                         |                |                      |
|                         |                |                      |
|                         |                |                      |
|                         |                |                      |
|                         |                |                      |
|                         |                |                      |
|                         |                |                      |
|                         |                | [B]                  |
|                         | < <u>B</u> ack | Next > Einish Cancel |
|                         |                | epi019               |

- 20. Select the "Device HDD" [A] for the WS Man Filter's storage.
- 21. Press "Next" [B].

| Operation wizard                        | <u>×</u>     |
|-----------------------------------------|--------------|
| Additional configuration:               |              |
| I Set heap size [A]<br>Heap size in MB: |              |
| Reboot device [B]                       |              |
| [C]                                     |              |
|                                         | 450          |
|                                         |              |
| < <u>B</u> ack Next>                    | Enish Cancel |
|                                         | epi          |

- 22. Select "Set heap size" [A] to set heap size after applications install.
- 23. Enter "15" MB or more in the input field [B] for the heap size.
- 24. Confirm that "Reboot device" [C] is checked to initiate reboot after applications install.
- 25. Press "Next" [D].

| Operation wizard                         | 1           |                 |                     |               |
|------------------------------------------|-------------|-----------------|---------------------|---------------|
| nfirm and run op                         | eration:    |                 |                     | 1             |
| perations: uninstall J<br>arget devices: | / [A]       |                 |                     |               |
| Model                                    | Serial#     | IP address      | Progress            |               |
| Aficio MP C3000                          | L3700000074 | 111.222.333.444 | Not started         |               |
|                                          |             |                 |                     |               |
|                                          |             |                 |                     |               |
|                                          |             |                 |                     |               |
|                                          |             |                 |                     |               |
|                                          |             |                 |                     |               |
|                                          |             |                 |                     |               |
|                                          |             |                 |                     |               |
|                                          |             |                 | Terminate operation | Run operation |
|                                          |             |                 | [0]                 |               |
|                                          |             |                 |                     |               |
|                                          |             | <u>&lt; B</u> a | * Next > Ei         | hish Cancel   |
|                                          |             |                 |                     | epi00         |

- 26. Review operation parameters [A].
- 27. Press "Run operation" [B] to start.
- 28. Press "Finish" [C] to close wizard after operation completed
- 29. Main screen appears.
- 30. Close the GUI of the BatchInstall.exe.
  - You are asked to save a working log file before the BatchInstall.exe is closed.
- 31. Save a working log file for the troubleshooting.
  - This working log file may be used to confirm a working history just in case.

#### **Confirmation Phase**

#### **Connection Check Tool**

CE/SE can run this tool from removable media (e.g. USB) or PC's hard driver.

1. Make sure that the device.txt, which has target device IP addresses file, exists in the same directory as ConnecctionCheck bat.

- The ConnectionCheck bat. refers to the device.txt in the same directory. If there is no target IP address in the device.text, ConnectionCheck bat. does not properly work and fails to check.
- 2. Run the ConnectionCheck.bat.
- 3. Check the check result file which the ConnectionCheck.bat has generated.

|   | A          | R  | C      | D           | E            | F             | G          | н            | I           | J      |
|---|------------|----|--------|-------------|--------------|---------------|------------|--------------|-------------|--------|
| 1 | 111.222.33 | NG |        | Device is a | live but end | lpoint hasn't | started    |              |             |        |
| 2 | 111.222.33 | NG |        | Can't conne | ect to devid | e no netwo    | rk connect | tion to 111. | 222.333.444 | 1:8080 |
| 3 | 111.222.33 | NG |        | Device is a | live but end | lpoint hasn't | started    |              |             |        |
| 4 | 111.222.33 | NG |        | Device is a | live but end | lpoint hasn't | started    |              |             |        |
| 5 | 111.222.33 | ОК | IDM-MC | IDM-MC st   | arted no en  | rors found    |            |              |             |        |
| 6 |            |    |        |             |              |               |            |              |             |        |
| 7 |            |    |        |             |              |               |            |              |             |        |
| 8 |            |    |        |             |              |               |            |              |             |        |
|   |            |    | 141    |             |              |               |            |              | 100         |        |
|   |            |    | [~]    |             |              |               |            |              | epi02       | 2      |

- 1. If the installation result is "NG (Not Good)" [A], follow the error message list in the Appendix A, and then solve a problem.
- 2. If the installation result is "OK", finish the installation procedure.

#### **Finishing Phase**

- 1. Check if any files or applications are left in a customer PC or server.
- 2. Delete all files and applications except the working log file which you have saved on the customer PC or server after IDM-MC installation.

#### Uninstallation

1. Execute the BatchInstall.bat.

| Install tool: startup                               |               |
|-----------------------------------------------------|---------------|
| Step 1: Select files:                               |               |
|                                                     |               |
| Please select file with list of devices to operate: |               |
| Browse                                              |               |
|                                                     |               |
| Browse                                              |               |
| No file selected [B]                                |               |
|                                                     |               |
|                                                     | < IC1         |
|                                                     |               |
|                                                     |               |
| < Back Next >                                       | Finish Cancel |
|                                                     |               |
|                                                     | epi001        |

- 2. Choose the devices.txt with "Browse..." button [A].
- 3. Choose a history file with "Browse..." button [B] if you have.
- 4. Press "Next" [C].

| Install tool: startup |                    |       |        | ×      |
|-----------------------|--------------------|-------|--------|--------|
| Step 2: Enter admi    | n login and passwo | rd:   |        |        |
|                       |                    |       |        |        |
| Admin username:       |                    | [A]   |        |        |
| admin                 |                    |       |        |        |
| Admin password:       |                    |       |        |        |
|                       | >                  |       |        |        |
|                       |                    | - (D) |        |        |
|                       |                    | [B]   |        |        |
|                       |                    |       |        |        |
|                       |                    |       |        |        |
|                       |                    |       |        | / [C]  |
|                       |                    |       |        | /      |
|                       |                    |       | /      |        |
|                       | 1                  | 1     |        | 1      |
|                       | < <u>B</u> ack     | Next> | Einish | Cancel |
|                       |                    |       |        | eni002 |
|                       |                    |       |        | epi002 |

- 5. Enter the administrator username [A] and password [B] of the target device in the input fields.
- 6. Press "Finish" [C].
  - If the username and/or password of the target device is provided in device list, these values will be used, not provided here.

|        | del                   | Serial#           | IP address      | Heap | CAP     | WS-Man Endp | GlobalScan |
|--------|-----------------------|-------------------|-----------------|------|---------|-------------|------------|
|        | magio MP C6000        | 3B25-001016       | 111.222.333.444 | 10MB | 1.4.0.0 | 1.6         | 1.4.0.0    |
| $\Box$ | Error: Invalid userna | Error: Invalid us | 111.222.333.443 |      |         |             |            |
|        | magio MP C3000        | 3A80-071033       | 111.222.333.442 | 8MB  |         | 1.6         |            |
|        | magio MP C4500        | 3A84-714785       | 111.222.333.441 | 8MB  |         |             | 1.4.0.0    |
|        | Error: Connection re  | Error: Connectio  | 111.222.333.440 |      |         |             |            |
|        |                       | [ ] ]             |                 |      |         |             |            |
|        |                       | [A]               |                 |      |         |             |            |
|        |                       |                   |                 |      |         |             |            |
|        |                       |                   |                 |      |         |             |            |
| 1      |                       |                   |                 |      |         |             |            |
|        |                       |                   |                 |      |         |             |            |
| 1      |                       |                   |                 | -    |         |             |            |
|        | B                     |                   |                 | -    |         |             |            |
|        |                       |                   |                 |      |         |             |            |
|        |                       |                   |                 |      |         |             |            |
|        |                       |                   |                 |      |         |             |            |
|        |                       |                   |                 |      |         |             |            |
|        |                       |                   |                 |      |         |             |            |
| 4      |                       |                   |                 |      | 8       |             | ,          |
| 1 0    | 1                     |                   |                 |      |         |             |            |
| Sho    | w history             |                   |                 |      |         |             |            |

- 7. Select target devices with checkboxes [A].
- 8. Press "Uninstall" [B].

| Operation wizard                                                                        |                                                                                         |               |
|-----------------------------------------------------------------------------------------|-----------------------------------------------------------------------------------------|---------------|
| elect applications to unin                                                              | istall:                                                                                 |               |
| Name                                                                                    | Description                                                                             |               |
| <ul> <li>✓ JavaTM Platform</li> <li>✓ WS-Man IDM-MC</li> <li>✓ WS-Man Filter</li> </ul> | Extended Feature(JavaTM Platform)<br>WSMan IDM-MC V0.3.6<br>WS-Man Filter 05A MIPS v1.0 |               |
| [A]                                                                                     |                                                                                         |               |
|                                                                                         |                                                                                         |               |
| Bahaat dawiaa                                                                           |                                                                                         |               |
|                                                                                         |                                                                                         | / [B]         |
|                                                                                         | < Back                                                                                  | Einish Cancel |
|                                                                                         |                                                                                         | epi016        |

- 9. Select applications (multiple) to uninstall with check boxes [A].
- 10. Press "Next" [B].

2

| Operation wizard                       | 1                     |                          |                      |               |
|----------------------------------------|-----------------------|--------------------------|----------------------|---------------|
| firm and run op                        | eration:              |                          |                      |               |
| erations: uninstall J<br>reet devices: | avaTM Platform; unins | tall IDM-MC (0.3.6); uni | nstall WS-Man Filter | [A]           |
| Model                                  | Serial#               | IP address               | Progress             |               |
| Aficio MP C3000                        | L3700000074           | 111.222.333.444          | Not started          |               |
|                                        | _                     |                          |                      |               |
|                                        |                       |                          |                      |               |
|                                        |                       |                          |                      |               |
|                                        |                       |                          |                      |               |
|                                        |                       |                          |                      |               |
|                                        |                       |                          |                      |               |
|                                        |                       |                          |                      |               |
|                                        |                       |                          |                      |               |
|                                        |                       |                          | Terminate operation  | Bun operation |
|                                        |                       |                          | Terminate operation  |               |
|                                        |                       |                          | [B]                  |               |
|                                        |                       | < <u>B</u> a             | * Next > Ei          | hish Cance    |
|                                        |                       |                          |                      |               |

- 11. Review operation parameters [A].
- 12. Press "Run operation" [B] to start.
  - It may take one minute to uninstall an application from one device. How much time you need to uninstall an application depends on how many devices you try to work for.
- 13. Press "Finish" [C] to close wizard after operation completed.
- 14. Main screen appears.

2. Installation

# Updating

#### **Overview for Updating**

The updating for each application in the target devices can be executed by the BatchInsall.exe. The way of updating an application is same as the way of the IDM-MC installation.

### Updating for Application

- 1. Prepare the latest version of an application.
- 2. Execute the BatchInstall.bat.

| Install tool: startup                               | ×            |
|-----------------------------------------------------|--------------|
| Step 1: Select files:                               |              |
| Please select file with list of devices to operate: |              |
| Z:\Uutput\devices.txt [A]                           |              |
| Please select file with history, if you have one:   |              |
| No file selected [B]                                |              |
|                                                     |              |
|                                                     | [C]          |
|                                                     |              |
| <back. next=""></back.>                             | Enish Cancel |
|                                                     | epi001       |

- 3. Choose the devices.txt with "Browse..." button [A].
- 4. Choose a history file with "Browse..." button [B] if you have.
- 5. Press "Next" [C].

| Install tool: startup              |         |        | _ O ×  |
|------------------------------------|---------|--------|--------|
| Step 2: Enter admin login and pass | sword:  |        |        |
|                                    |         |        |        |
| Admin username:                    | [A]     |        |        |
| ladmin                             |         |        |        |
| Admin password:                    |         |        |        |
|                                    |         |        |        |
|                                    | (P1     |        |        |
|                                    |         |        |        |
|                                    |         |        |        |
|                                    |         |        |        |
|                                    |         |        | [C]    |
|                                    |         |        |        |
|                                    |         | /      |        |
| < Back                             | Nevt >  | Finish | Cancel |
| - Dock                             | 13CAL - |        |        |
|                                    |         |        | epi002 |

- 6. Enter the default administrator username [A] and password [B] in the input fields.
- 7. Press "Finish" [C].
  - If the username and/or password is provided in device list, these values will be used, not provided here.

| Inetall        | Model                                                                                                    | Serial#     | IP address      | Heap size | JavaTM Platf | WS-Man IDM | WS-Man Filte |
|----------------|----------------------------------------------------------------------------------------------------|-------------|-----------------|-----------|--------------|------------|--------------|
| aistdii        | Aficio MP C3000                                                                                                    | L3700000074 | 111.222.333.444 | 12MB      | 2.15         | 0.3.6      | 1.0          |
| Reboot         | A CONTRACTOR OF A CONTRACTOR OFTA CONTRACTOR OFTA CONTRACTOR OFTA CONTRACTOR O |             |                 |           |              |            |              |
| Uninstall      |                                                                                                    |             |                 |           |              |            |              |
| ange heap size |                                                                                                    |             |                 |           |              |            |              |
|                |                                                                                                    |             |                 |           |              |            |              |
|                |                                                                                                    |             |                 |           |              |            |              |
|                |                                                                                                    |             |                 |           |              |            |              |
|                |                                                                                                    | / [A]       |                 |           |              |            |              |
|                | /                                                                                                    |             |                 |           |              |            |              |
|                | <                                                                                                    |             |                 |           |              |            |              |
| Pefrach        | Eilter )                                                                                                    | how history | Select all De   | elect all | wert         |            |              |

8. Press "Filter" [A] after the main screen has appeared.

3

| Setup filtering:                                                    |     |
|---------------------------------------------------------------------|-----|
| Model Serial# IP address Heap size JavaTM Platform WS-Man IDM-MC 0. | [A] |
| Reset App                                                           | (B) |

- 9. Enter the version [A] of the application to be updated.
- 10. Press "Apply" [B] to filter target devices which have old version of an application.

| Install         | Model           | Serial#     | IP address      | Heap size | JavaTM Platf | WS-Man IDM | WS-Man Filte |
|-----------------|-----------------|-------------|-----------------|-----------|--------------|------------|--------------|
| and the second  | Aficio MP C3000 | L3700000074 | 111.222.333.444 | 12MB      | 2.15         | 0.3.6      | 1.0          |
| Reboot          |                 |             |                 |           |              |            |              |
| Uninstall       |                 |             |                 |           |              |            |              |
| nange heap size |                 | [7]         |                 |           |              |            |              |
|                 |                 |             |                 |           |              |            |              |
|                 |                 |             |                 |           |              |            |              |
|                 | `[B]            |             |                 |           |              |            |              |
|                 |                 |             |                 |           |              |            |              |
|                 |                 |             |                 |           |              |            |              |
|                 | -               |             |                 |           |              |            |              |

epi020a

- 11. Select the target devices to be updated with check boxes [A].
- 12. Press "Install" [B].
- 13. Repeat steps from 13 to 31 of the "IDM-MC Installation Procedure".

## Troubleshooting

#### **Trouble Analysis**

WS-Man IDM-MC relies on both the SDK application and the Tivoli server. RCL only provides support for issues related to the IDM-MC SDK application and the Ricoh MFP. Customers should work with their IT manager if it appears to be a network issue.

Please send problem reports to Ricoh Co., Ltd. using the GFPR system as soon as possible if a problem occurs. A detailed description of the customer's environment must be included.

Please follow the list below to determine which type of error is occurring.

- 1. First check for a device issue:
  - The device should be turned on and have no SC. The Java VM and IDM-MC should all be "starting" and the IDM-MC filter should be "waiting". All device applications should be functioning normally.
- 2. If the device is ok, then check for a network issue:
  - Make sure that communications from the device to the Tivoli server and from the Tivoli server to the device areboth occurring using ping tests (IP Address and HostName).
- 3. If the network is working, then check for a communication issue between Tivoli and IDM-MC using the Connection Check Tool:
  - If a problem or warning is found, please use the troubleshooting table described below. Additionally, please collect the information requested below if you need to submit a report to RCL.
  - If there is no problem or warning, then the issue is with Tivoli. Please follow IBM's troubleshooting guidelines.
- 4. If the above conditions do not meet the issue experienced, then it is an issue with the IDM-MC SDK application.

#### **Necessary Information for GFPR**

- A GFPR will typically require some or all of the following:
- Detailed description of the problem
- Possible cause(s)
- Actions taken to produce the problem
- MFP/LP model and serial number
- SMC reports
- Network environment (protocols, addresses, configuration)

- Network packet capture
- # of devices and device types affected by the issue
- # of devices and devices types not affect by the issue
- Other information (detailed below):

### Issue affecting Service Tool

| Information                                                          | How to Collect                                                                                                    |  |
|----------------------------------------------------------------------|----------------------------------------------------------------------------------------------------|--|
| Screenshot                                                           | Press "PrintScreen" button, open "MS Paint", paste, save image.                                                                                    |  |
| OS version                                                           | Open "Control Panel", open "System".                                                                                                    |  |
| Java version                                                         | Open command line, type: java –version.                                                                                                    |  |
| Application version                                                  | It is displayed during the install process.                                                                                                    |  |
| Application name                                                     | Name of SDK application installed                                                                                                    |  |
| Target device information (Model name, SDKJ<br>version, SSL options) | Open Web Image Monitor to find this info                                                                                                    |  |
| Operation parameters                                                 | Which operation was running, operation<br>parameters (device configuration options,<br>application configuration, install location, heap<br>size). |  |

#### Issue affecting IDM-MC

| Information                     | How to Collect                                                                                                    |
|---------------------------------|----------------------------------------------------------------------------------------------------|
| System and object logs (IDM-MC) | Use the LogDownload tool. For detail, see the following content "How to Use LogDownload bat" under p.26 "Troubleshooting for Installation".                                                                           |
| SNMP settings                   | Take a screenshot of the settings page for SNMP and SNMP v3.                                                                                                    |
| Rlogs                           | Use Rlogtool:<br>- If using RLogTool version 2: 125, 126, 127, 256,<br>1000, 1025, 2000, 2001, 2002, 2222, 2223,<br>4400, 4401, 4500, 4600 and 14000<br>- If using RLogTool version 3: Press the "Printer"<br>button. |

| Information                                                         | How to Collect                                              |
|---------------------------------------------------------------------|-------------------------------------------------------------|
| SNMP walk                                                           | Any SNMP browser is acceptable.                             |
| Frequency (how often, etc.) and timing (when, procedure used, etc.) | A guide to reproducing the issue would also be very useful. |

## Troubleshooting for Installation

#### Error Messages on Batch Install Tool

Following errors can be displayed on the GUI of Batch Install tool:

| Message                                  | Description                                                                            | Action to be taken                                                      |
|------------------------------------------|----------------------------------------------------------------------------------------|-------------------------------------------------------------------------|
| E01:Cannot connect to remote<br>host     | Device is offline or IP address/<br>hostname is incorrect.                             | Start device, check device list                                         |
| E02:Cannot find language                 | Device model is unsupported.                                                           | Exclude device from device list.                                        |
| E03:Cannot setup SSL connection          | Invalid JRE version is used.                                                           | Install correct version of JRE                                          |
| E04:Invalid username/<br>password        | Admin username/password are incorrect.                                                 | Restart application, enter correct<br>username/password.                |
| E05:Invalid set heap size request        | JVM is not installed on device or model is unsupported.                                | Check that JVM is installed and started.                                |
| E06:Invalid set heap size<br>response    | JVM is not installed on device or model is unsupported.                                | Check that JVM is installed and started.                                |
| E07:Invalid settings page                | JVM is not installed on device or model is unsupported.                                | Check that JVM is installed and started.                                |
| E08:Invalid reset page                   | Device model is unsupported.                                                           | Exclude device from device list.                                        |
| E09:ProductID not found in output        | JVM is not installed on device,<br>model is unsupported or file is not<br>application. | Check that JVM is installed and started, check application file/folder. |
| E10:Install location is not<br>available | Selected location is not available<br>on device.                                       | Select correct install location.                                        |

#### How to Use LogDownload bat

- Enter IP addresses of target devices in the "trouble\_devices.txt" which is in the same directory as LogDownload.bat.
- 2. Execute the LogDownload.bat.
- 3. "WS-ManLog-----.zip" is generated in the same directory as LogDownload.bat.
  - This zip file has a suffix which indicates generated year, month, date and time.

#### Note

• The object logs are basically kept for 7 days by default. Please visit a customer site as soon as possible if problem analysis is required. (The interval for object log saving can be adjustable with the olog.historyDays in the parameter of the IDM-MC. For details, see p.29 "System Parameter List of IDM-MC".

3. Maintenance

# 4. Appendix

# Appendix

## Support Device List

| Group | MFP/LP       | Product Name                                                   |  |
|-------|--------------|----------------------------------------------------------------|--|
|       | MFP          | Aficio MPC300                                                  |  |
| 05A   |              | Aficio MPC4500                                                 |  |
|       |              | Aficio MPC5500                                                 |  |
|       |              | Aficio MP C6000/ Aficio MP C7500                               |  |
| 074   | MFP          | Aficio MP C4000, 4000B/ Aficio MP C5000, 5000B                 |  |
| 07A   |              | Aficio MP C2550, 2550B/ Aficio MP C3350, 3350B                 |  |
|       | LP (4 lines) | Aficio SP 8200DN                                               |  |
|       | MFP          | Aficio MP C2800/ Aficio MP C3300                               |  |
| 085   |              | Aficio MP C4000/ Aficio MP C5000                               |  |
|       |              | Aficio MP C2050/ Aficio MP C2550                               |  |
|       | MFP          | Pro 970EX/ Pro 1107EX/ Pro 1357EX                              |  |
| 08A   |              | Aficio MP 6001/ Aficio MP 7001/ Aficio MP 8001/ Aficio MP 9001 |  |
|       | LP (2 lines) | Aficio SP 4210N                                                |  |
| 095   | MFP          | Aficio MP171                                                   |  |

### System Parameter List of IDM-MC

| Property Name in<br>Configuration | Туре   | Default<br>value | Description                  |  |
|-----------------------------------|--------|------------------|------------------------------|--|
| general.username                  | string | admin            | HTTP authentication username |  |
| general.password                  | string |                  | HTTP authentication password |  |

| Property Name in<br>Configuration | Туре   | Default<br>value | Description                                                                  |  |
|-----------------------------------|--------|------------------|------------------------------------------------------------------------------|--|
| general.protocol                  | string | http             | Version of HTTP protocol to be used. One of: http, https                     |  |
| subscription.notifyTo             | string |                  | IP address and port of Agent separated by ":"                                |  |
| subscription.filter               | string | *                | Subscription XPath filter                                                    |  |
| general.maxEventsNum<br>ber       | uint   | 10               | Number of events to keep in event queue. Up to 255                           |  |
| general.eventResendInt<br>erval   | uint   | 60               | Time period to re-send the failed indication of event. In seconds.           |  |
| proxy.host                        | string |                  | Proxy host name                                                              |  |
| proxy.port                        | uint   |                  | Proxy port                                                                   |  |
| proxy.username                    | string |                  | Proxy username                                                               |  |
| proxy.password                    | string |                  | Proxy password                                                               |  |
| snmp.protocol                     | uint   | 2                | SNMP version used                                                            |  |
| snmp.v3.username                  | string | admin            | SNMP v.3 username                                                            |  |
| snmp.v3.password                  | string |                  | SNMP v.3 password                                                            |  |
| snmp.v3.cryptKey                  | string |                  | SNMP v.3 cryptkey                                                            |  |
| snmp.v3.authProtocol              | string | MD5              | SNMP v.3 authorization protocol                                              |  |
| snmp.community                    | string | ricoh            | SNMP v.1/v.2 community name                                                  |  |
| toner.lowPercentLimit             | uint   | 20               | Low level limit, for toner low events, in percentage                         |  |
| media.lowPercentLimit             | uint   | 10               | Low level limit, for media low events, in percentage                         |  |
| printlog.logSize                  | uint   | 50               | Maximum log size. Up to 255                                                  |  |
| printlog.notifySize               | uint   | 45               | Notify every print jobs. Not bigger than<br>printlog.logSize                 |  |
| PrintLogDeleteOnSend              | uint   | 0                | 1: Delete print jobs after Enumerate request,<br>0 :Otherwise                |  |
| log.level                         | string | INFO             | Log level for Standard output. One of: DEBUG, INFO,<br>ERROR, CRITICAL_ERROR |  |

| Property Name in<br>Configuration | Туре   | Default<br>value | Description                                                           |
|-----------------------------------|--------|------------------|-----------------------------------------------------------------------|
| log.fileLevel                     | string | INFO             | Log level for log file. One of: DEBUG, INFO, ERROR,<br>CRITICAL_ERROR |
| log.fileMaxSize                   | uint   | 10000<br>0       | Maximum log file size, in bytes                                       |
| log.fileCount                     | uint   | 10               | Number of log files to keep. Up to 255                                |
| olog.historyDays                  | uint   | 7                | Keep log for last days. Up 31                                         |

### Error Messages in System Log

Following errors can be found in system log generated by LogDownload bat.

| No. | Log Message                                       | Description                                               | Action to be taken                                           |
|-----|---------------------------------------------------|-----------------------------------------------------------|--------------------------------------------------------------|
| 1   | Cannot load config file                           | Installed application is invalid or<br>SD Card corrupt    | Install correct version of IDM-<br>MC                        |
| 2   | Invalid value provided for configuration property | Type and/or value of<br>configuration property is invalid | Reinstall application with correct configuration             |
| 3   | Cannot write custom<br>properties to file         | Modified configuration Cannot be saved to SD Card         | Check that SD Card is not<br>empty and not corrupt           |
| 4   | Basic authorization failed                        | Username/password provided<br>with request are invalid    | Check username/password<br>provided                          |
| 5   | Cleaning log: Cannot<br>delete file               | SD Card is not writable or corrupt                        | Check SD Card is not corrupt                                 |
| 6   | Error writing log file to HTTP response           | SD Card is not readable or corrupt                        | Check SD Card is not corrupt                                 |
| 7   | SOAP fault received                               | Tivoli side rejected IDM-MC                               | Check log messages on IBM<br>Tivoli side                     |
| 8   | Cannot send SOAP<br>message                       | Connection to Tivoli gateway<br>failed                    | Check IBM Tivoli URL (part of the message) and Tivoli server |

4

| No. | Log Message                                                                                                    | Description                                                                                                    | Action to be taken                                                |
|-----|----------------------------------------------------------------------------------------------------|----------------------------------------------------------------------------------------------------|-------------------------------------------------------------------|
| 9   | Received SOAP request<br>while IDM-MC<br>background initialization is<br>in progress or IDM-MC is<br>already stopped | Another side called SOAP<br>operation while IDM-MC is<br>starting or stopping                                             | No action required                                                |
| 10  | SOAP output is Fault                                                                                                 | Result of SOAP operation is<br>predefined SOAP fault                                                                      | Check log messages on IBM<br>Tivoli side                          |
| 11  | Cleaning object log:<br>Cannot delete file                                                                           | SD Card is not writable or corrupt                                                                                        | Check SD Card is not<br>corrupted                                 |
| 12  | Object log save error                                                                                                | SD Card is not writable or corrupt                                                                                        | Check that SD Card is not<br>empty and not corrupt                |
| 13  | Cannot write log file to<br>servlet output                                                                           | SD Card is not readable or corrupt                                                                                        | Check SD Card is not corrupt                                      |
| 14  | Exception thrown while<br>loading cache                                                                              | SD Card is not readable or corrupt                                                                                        | Check SD Card is not corrupt                                      |
| 15  | Number of events for<br>subscription exceeded                                                                        | Event queue is full, oldest event<br>will be removed                                                                      | Check connection to Tivoli<br>server and IBM Tivoli URL           |
| 16  | Error accessing the paper<br>sizes of each tray                                                                      | Error when loading the device<br>paper sizes per tray. SNMP<br>connection may be not working                              | Make sure SNMP settings are<br>correct on both MFP and IDM-<br>MC |
| 17  | Error during SetPowerState operation.                                                                                | Error during SetPowerState<br>operation. SNMP connection<br>may be not working                                            | Make sure SNMP settings are<br>correct on both MFP and IDM-<br>MC |
| 18  | Error during SetPowerState<br>operation: error trying to<br>reset printer.                                           | Error during SetPowerState<br>operation: failed while trying to<br>rest the device. SNMP connection<br>may be not working | Make sure SNMP settings are<br>correct on both MFP and IDM-<br>MC |
| 19  | Error during SetPowerState<br>operation: error trying to<br>set printer power state                                  | Error during SetPowerState<br>operation. SNMP connection<br>may be not working                                            | Make sure SNMP settings are<br>correct on both MFP and IDM-<br>MC |

| No. | Log Message                                                                                  | Description                                                                                                    | Action to be taken                                                |
|-----|----------------------------------------------------------------------------------------------|----------------------------------------------------------------------------------------------------|-------------------------------------------------------------------|
| 20  | Error during SetPowerState<br>operation: PowerState<br>value not supported.                  | Error during SetPowerState<br>operation: the PowerState value<br>given in argument is not<br>supported by the IDM-MC.            | lf problem persist, please<br>contact Ricoh                       |
| 21  | Error during SetPowerState<br>operation: snmp returned<br>exception: <exception></exception> | Error during SetPowerState<br>operation. SNMP return an<br>exception.                                                            | If problem persist, please<br>contact Ricoh                       |
| 22  | Error getting paper sizes by<br>trays                                                        | Error when loading the tray paper<br>sizes information by trays, SNMP<br>connection may be not working.                          | Make sure SNMP settings are<br>correct on both MFP and IDM-<br>MC |
| 23  | Error preloading<br>supported paper size                                                     | Error when loading the device<br>supported natural languages.<br>SNMP connection may be not<br>working                           | Make sure SNMP settings are<br>correct on both MFP and IDM-<br>MC |
| 24  | Error preloading<br><property></property>                                                    | Error when getting <property><br/>property. SNMP connection may<br/>be not working</property>                                    | Make sure SNMP settings are<br>correct on both MFP and IDM-<br>MC |
| 25  | Error preloading energy<br>state types information                                           | Error when loading the device<br>energy states information. SNMP<br>connection may be not working                                | Make sure SNMP settings are<br>correct on both MFP and IDM-<br>MC |
| 26  | Error while checking<br><property></property>                                                | Error when getting <property><br/>property. SNMP connection may<br/>be not working</property>                                    | Make sure SNMP settings are<br>correct on both MFP and IDM-<br>MC |
| 27  | Error while checking<br>Availability: error getting<br>power state information               | Error when checking Availability.<br>SNMP connection may be not<br>working                                                       | Make sure SNMP settings are<br>correct on both MFP and IDM-<br>MC |
| 28  | Error while checking<br>Availability: error getting<br>device status information             | Error when checking Availability.<br>SNMP connection may be not<br>working                                                       | Make sure SNMP settings are<br>correct on both MFP and IDM-<br>MC |
| 29  | Error while checking<br>CurrentCharSet: needed<br>CharSetsSupported is<br>failed.            | Error when checking<br>CurrentCharSet:<br>CharSetsSupported is needed<br>but returns null. SNMP<br>connection may be not working | Make sure SNMP settings are<br>correct on both MFP and IDM-<br>MC |

4. Appendix

NI

| INO. | Log Message                                                                               | Description                                                                                                    | Action to be taken                                                                      |
|------|-------------------------------------------------------------------------------------------|----------------------------------------------------------------------------------------------------|-----------------------------------------------------------------------------------------|
| 30   | Error while checking<br>PaperSizeSupported                                                | Error when checking<br>PaperSizeSupported, the model<br>file may not have been found or<br>is incomplete.          | If problem persist, please<br>contact Ricoh                                             |
| 31   | Error while checking<br>TimeOfLastReset: error<br>getting time info from<br>SNMP          | Error when fetchin time<br>information. SNMP connection<br>may be not working                                      | Make sure SNMP settings are<br>correct on both MFP and IDM-<br>MC                       |
| 32   | The IANA charsets<br>description file could not be<br>processed correctly                 | Corruption of jar or no more<br>memory                                                                             | Make sure there is enough<br>memory for IDM-MC and that<br>the SD Card is not corrupted |
| 33   | The IANA charsets<br>description file could not be<br>closed correctly                    | Corruption of jar or no more<br>memory                                                                             | Make sure there is enough<br>memory for IDM-MC and that<br>the SD Card is not corrupted |
| 34   | Tray dimension unit <unit><br/>is not supported, size<br/>unknown.</unit>                 | Error when loading the tray paper<br>sizes information: the unit for<br>paper size is not supported.               | If problem persist, please<br>contact Ricoh                                             |
| 35   | Error reading counter<br>value for counter <counter<br>name&gt;</counter<br>              | The value for counter <counter<br>name&gt; could not be read, SNMP<br/>connection may be not working.</counter<br> | Make sure SNMP settings are<br>correct on both MFP and IDM-<br>MC                       |
| 36   | Error while checking counters.                                                            | Error while checking counters,<br>SNMP connection may be not<br>working.                                           | Make sure SNMP settings are<br>correct on both MFP and IDM-<br>MC                       |
| 37   | Unit <unit> for counter<br/><counter name=""> not<br/>supported yet.</counter></unit>     | The counter <counter name=""> uses<br/>an unit that we do not support<br/>now.</counter>                           | If problem persist, please<br>contact Ricoh                                             |
| 38   | Error parsing submit date<br>from " <string>" : <error<br>message&gt;</error<br></string> | The submit date of the job could not be parsed.                                                                    | If problem persist, please<br>contact Ricoh                                             |
| 39   | Property map should only contain array values.                                            | Internal error.                                                                                                    | If problem persist, please<br>contact Ricoh                                             |

| No. | Log Message                                                                   | Description                                                                                                    | Action to be taken                                                                      |  |
|-----|-------------------------------------------------------------------------------|----------------------------------------------------------------------------------------------------|-----------------------------------------------------------------------------------------|--|
| 40  | Alert ID <alert id=""> not<br/>referenced as a door<br/>opened alert.</alert> | An alert was caught that<br>describes a door alert but its ID is<br>not known to be the one of a door<br>alert | Please check model file and/<br>or SNMP output.                                         |  |
| 41  | Alert ID <alert id=""> not<br/>referenced as a jam alert</alert>              | An alert was caught that<br>describes a jam alert but its ID is<br>not known to be the one of a jam<br>alert   | Make sure there is enough<br>memory for IDM-MC and that<br>the SD Card is not corrupted |  |
| 42  | Cannot load from file.                                                        | Error loading some saved information.                                                                          | Make sure there is enough<br>memory for IDM-MC and that<br>the SD Card is not corrupted |  |
| 43  | Could not retreive<br>generalTotalCounter.                                    | Error while checking the device<br>total counter, SNMP connection<br>may be not working.                       | Make sure SNMP settings are<br>correct on both MFP and IDM-<br>MC                       |  |
| 44  | Error getting the time of last reset.                                         | Could not get the time of last reset,<br>SNMP connection may be not<br>working.                                | Make sure SNMP settings are<br>correct on both MFP and IDM-<br>MC                       |  |
| 45  | Error in event loop.                                                          | An unspecified error occurred in<br>the main loop, SNMP connection<br>may be not working.                      | Make sure SNMP settings are<br>correct on both MFP and IDM-<br>MC                       |  |
| 46  | Error while checking power state.                                             | Error while checking power state,<br>SNMP connection may be not<br>working.                                    | Make sure SNMP settings are<br>correct on both MFP and IDM-<br>MC                       |  |
| 47  | Error cheching toner                                                          | Error while checking toner status,<br>SNMP connection may be not<br>working.                                   | Make sure SNMP settings are<br>correct on both MFP and IDM-<br>MC                       |  |
| 48  | Error cheching input trays                                                    | Error while checking input trays<br>status, SNMP connection may be<br>not working.                             | Make sure SNMP settings are<br>correct on both MFP and IDM-<br>MC                       |  |
| 49  | Error checking for<br>overwork                                                | Error while checking for<br>overwork, SNMP connection<br>may be not working.                                   | Make sure SNMP settings are<br>correct on both MFP and IDM-<br>MC                       |  |

| No. | Log Message                                                                                       | Description                                                                                                    | Action to be taken                                                                      |
|-----|---------------------------------------------------------------------------------------------------|----------------------------------------------------------------------------------------------------|-----------------------------------------------------------------------------------------|
| 50  | Error creating or reporting<br>PowerStatusIndication<br>alert.                                    | Error while creating or reporting<br>a PowerStatusIndication alert,<br>SNMP connection may be not<br>working.  | Make sure SNMP settings are<br>correct on both MFP and IDM-<br>MC                       |
| 51  | Error while checking toner<br>levels                                                              | Error while checking toner levels,<br>SNMP connection may be not<br>working.                                   | Make sure SNMP settings are<br>correct on both MFP and IDM-<br>MC                       |
| 52  | Error while checking input<br>tray levels                                                         | Error while checking input trays<br>levels, SNMP connection may be<br>not working.                             | Make sure SNMP settings are<br>correct on both MFP and IDM-<br>MC                       |
| 53  | Error retrieving<br>availabilities                                                                | Error while retrieving<br>availabilities from Ricoh_Printer,<br>SNMP connection may be not<br>working.         | Make sure SNMP settings are<br>correct on both MFP and IDM-<br>MC                       |
| 54  | Error while checking toner<br>infos                                                               | Error while checking toner info<br>(name, color), SNMP<br>connection may be not working.                       | Make sure SNMP settings are<br>correct on both MFP and IDM-<br>MC                       |
| 55  | Error trying to load the input trays names file                                                   | Corruption of jar or no more<br>memory, the input trays names file<br>could not be loaded.                     | Make sure there is enough<br>memory for IDM-MC and that<br>the SD Card is not corrupted |
| 56  | Error trying to find constant<br>name for tray " <tray<br>name&gt;", using<br/>UNKNOWN.</tray<br> | Could not find any suitable<br>constant name for tray <tray<br>name&gt;, UNKNOWN is usd<br/>instead.</tray<br> | If problem persist, please<br>contact Ricoh                                             |
| 57  | Error while checking input trays infos.                                                           | Error while checking input trays<br>info (name, size), SNMP<br>connection may be not working.                  | Make sure SNMP settings are<br>correct on both MFP and IDM-<br>MC                       |
| 58  | Error while checking counters.                                                                    | Error while checking counters,<br>SNMP connection may be not<br>working.                                       | Make sure SNMP settings are<br>correct on both MFP and IDM-<br>MC                       |
| 59  | Error checking job entries                                                                        | Error while checking job entries,<br>SNMP connection may be not<br>working.                                    | Make sure SNMP settings are<br>correct on both MFP and IDM-<br>MC                       |

| No. | Log Message                                                                                                    | Description                                                                                                    | Action to be taken                                                                      |
|-----|----------------------------------------------------------------------------------------------------|----------------------------------------------------------------------------------------------------|-----------------------------------------------------------------------------------------|
| 60  | Error checking the spool<br>directory                                                                                               | Error while checking the job<br>headers files directory                                                                            | If problem persist, please<br>contact Ricoh                                             |
| 61  | Error while checking jobs<br>queue An error occurred while checking jobs<br>the print job queue, SNMP<br>connection may be not work |                                                                                                    | Make sure SNMP settings are<br>correct on both MFP and IDM-<br>MC                       |
| 62  | Error reading header file<br>" <file name="">"</file>                                                                               | Header file <file name=""> could not<br/>be read. Memory may be low or<br/>the file may be corrupted or<br/>locked.</file>         | Please check there is sufficient<br>memory for the IDM-MC and<br>on the SD Card.        |
| 63  | Error sending ending<br>PowerStatusIndication<br>event.                                                                             | ror sending ending<br>owerStatusIndication<br>vent.<br>The final PowerStatusIndication<br>event could not be generated or<br>sent. |                                                                                         |
| 64  | Error parsing value from<br><saved of="" total<br="" value="">counter&gt;</saved>                                                   | Error parsing the saved total<br>counter value information, some<br>file may be corrupted                                          | Make sure the SD Card is not corrupted                                                  |
| 65  | Error parsing date from<br><saved date="" of="" total<br="">counter check&gt;</saved>                                               | Error parsing the saved total<br>counter date information, some<br>file may be corrupted                                           | Make sure the SD Card is not corrupted                                                  |
| 66  | Error loading Opened<br>Doors list                                                                                                  | Error loading the list of opened doors                                                                                             | Make sure there is enough<br>memory for IDM-MC and that<br>the SD Card is not corrupted |
| 67  | Initialization refused as<br>SNMP connection is not<br>working.                                                                     | Error initializing the event loop as SNMP connection is not working                                                                | Make sure SNMP settings are<br>correct on both MFP and IDM-<br>MC                       |
| 68  | Job <job id=""> Error<br/>extracting number of<br/>pages processed and/or<br/>pages printed: jobPage =<br/><str></str></job>        | Error extracting the pages<br>number informations for job <job<br>id&gt;.</job<br>                                                 | If problem persist, please<br>contact Ricoh                                             |
| 69  | Spool <path of="" spool=""> is not directory .</path>                                                                               | A file already exists with the spool<br>name in the IDM-MC home<br>directory.                                                      | Please check the home<br>directory of the IDM-MC for<br>any spool file.                 |
| 70  | Spool directory not found .                                                                                                    | Could not find the spool directory in the IDM-MC home directory.                                                                   | If problem persist, please<br>contact Ricoh                                             |

| No. | Log Message                                                                                                    | Description                                                                                                    | Action to be taken                                                |
|-----|----------------------------------------------------------------------------------------------------|----------------------------------------------------------------------------------------------------|-------------------------------------------------------------------|
| 71  | Thread running while<br>connection not working,<br>stopping.                                                      | A non working connection is<br>detected while running the main<br>even check loop, the loop is<br>stopped.                                               | Make sure SNMP settings are<br>correct on both MFP and IDM-<br>MC |
| 72  | Unknown doorName for<br>alert ID: <alert id=""></alert>                                                           | The door alert with ID <alert id=""><br/>does not have any associated<br/>door name in model file,<br/>UNKNOWN is used.</alert>                          | Please check model file and/<br>or SNMP output.                   |
| 73  | Bad value for<br>snmp.protocol, please set<br>to 2 or 3, reverting to<br>previous value.                          | A bad SNMP protocol value was<br>being set, the previous value will<br>be used instead                                                                   | Make sure SNMP settings are<br>correct on both MFP and IDM-<br>MC |
| 74  | Bad value for<br>snmp.v3.authProtocol,<br>please set to MD5 or SHA,<br>reverting to previous value.               | A forbidden SNMP v3<br>authentication protocol was<br>being set, the previous value is<br>used instead. Authentication<br>protocol should be MD5 or SHA. | Make sure SNMP settings are<br>correct on both MFP and IDM-<br>MC |
| 75  | Bad value for<br>snmp.v3.cryptKey, should<br>be blank or atleast 8 bytes<br>long, reverting to previous<br>value. | A forbidden SNMP v3 crypt key<br>was being set, the previous value<br>is used instead. Cryp key should<br>be blank or at least 8 characters<br>long      | Make sure SNMP settings are<br>correct on both MFP and IDM-<br>MC |
| 76  | Bad value for<br>snmp.v3.password, should<br>be blank or atleast 8 bytes<br>long, reverting to previous<br>value. | A forbidden SNMP v3 password<br>was being set, the previous value<br>is used instead. Password should<br>be blank or at least 8 characters<br>long       | Make sure SNMP settings are<br>correct on both MFP and IDM-<br>MC |
| 77  | Error listing active threads                                                                                      | Error listing the current active threads of the IDM-MC                                                                                                   | If problem persist, please<br>contact Ricoh                       |
| 78  | Error trying to recreate<br>SNMPConnectionManag<br>er                                                             | An error occurred while trying to restart the SNMP connection                                                                                            | Make sure SNMP settings are<br>correct on both MFP and IDM-<br>MC |
| 79  | Error trying to start<br>StateMonitor monitoring                                                                  | An error occurred while trying to start the main even check loop                                                                                         | If problem persist, please<br>contact Ricoh                       |

| No. | Log Message                                                                                        | Description                                                                                                    | Action to be taken                                                                      |  |
|-----|----------------------------------------------------------------------------------------------------|----------------------------------------------------------------------------------------------------|-----------------------------------------------------------------------------------------|--|
| 80  | Error trying to stop<br>StateMonitor monitoring                                                    | An error occurred while trying to<br>stop the main even check loop                                                                          | If problem persist, please<br>contact Ricoh                                             |  |
| 81  | stopMonitoring: Error<br>trying to disconnect<br>SNMPConnectionManag<br>er.                        | Error trying to disconnect SNMP<br>connection when stoping the<br>monitoring of the DeviceHandler                                           | Make sure SNMP settings are<br>correct on both MFP and IDM-<br>MC                       |  |
| 82  | Error listing active threads                                                                       | Error listing the current active threads of the IDM-MC                                                                                      | If problem persist, please<br>contact Ricoh                                             |  |
| 83  | Error: CacheManager<br>creation failed!                                                            | Could not create the cache<br>manager.                                                                                                    | If problem persist, please<br>contact Ricoh                                             |  |
| 84  | Error: CIMPrinterManager<br>creation failed!                                                       | Could not create the<br>Ricoh_Printer manager                                                                                               | If problem persist, please<br>contact Ricoh                                             |  |
| 85  | Error<br>InvocationTargetExceptio<br>n for <property name=""></property>                           | Some error appeared while<br>getting property <property<br>name&gt; of Ricoh_Printer, SNMP<br/>connection may be not working.</property<br> | Make sure SNMP settings are<br>correct on both MFP and IDM-<br>MC                       |  |
| 86  | Error finding product ID                                                                           | The device product ID could not<br>be found, SNMP connection may<br>be not working                                                          | Make sure SNMP settings are<br>correct on both MFP and IDM-<br>MC                       |  |
| 87  | Error reading the devices<br>architectures property file.                                          | Error reading the device<br>architectures index file, the jar<br>may be corrupted or the memory<br>is low.                                  | Make sure there is enough<br>memory for IDM-MC and that<br>the SD Card is not corrupted |  |
| 88  | Error opening the device<br>architecture common.dat<br>file, some properties may<br>be left blank. | Error reading the device<br>architecture shared property file,<br>the jar may be corrupted or the<br>memory is low.                         | Make sure there is enough<br>memory for IDM-MC and that<br>the SD Card is not corrupted |  |
| 89  | Error opening the device<br>model specific property<br>file, some properties may<br>be left blank. | Error reading the device specific<br>property file, the jar may be<br>corrupted or the memory is low.                                       | Make sure there is enough<br>memory for IDM-MC and that<br>the SD Card is not corrupted |  |
| 90  | Empty value for attribute<br><atribute name=""> in model<br/>file entry in index file.</atribute>  | An attribute was found for mf tag<br>in model file index entry that does<br>not have any content.                                           | Make sure there is enough<br>memory for IDM-MC and that<br>the SD Card is not corrupted |  |

| No. | Log Message                                                                               | Description                                                                                               | Action to be taken                                                                      |
|-----|-------------------------------------------------------------------------------------------|----------------------------------------------------------------------------------------------------|-----------------------------------------------------------------------------------------|
| 91  | unknown attribute for tag<br>"mf": <attribute name=""></attribute>                        | An attribute was found for mf tag<br>in model file index entry that is<br>unknown.                        | Make sure there is enough<br>memory for IDM-MC and that<br>the SD Card is not corrupted |
| 92  | Empty filter for model file<br>entry in index file.                                       | A blank filter was found for entry<br>in model file index entry                                           | Make sure there is enough<br>memory for IDM-MC and that<br>the SD Card is not corrupted |
| 93  | unknown filter for model<br>file entry in index file: <filter<br>name&gt;</filter<br>     | An unknown filter was found for<br>entry in model file index entry                                        | Make sure there is enough<br>memory for IDM-MC and that<br>the SD Card is not corrupted |
| 94  | Error parsing the device architecture index file.                                         | An error occurred while parsing<br>the architecture index file for this<br>device.                        | Make sure there is enough<br>memory for IDM-MC and that<br>the SD Card is not corrupted |
| 95  | Key <key> of model file is<br/>not recognized.</key>                                      | An unknown key was found in the device model file                                                         | Make sure there is enough<br>memory for IDM-MC and that<br>the SD Card is not corrupted |
| 96  | Unsupported paper type<br>found in model file: <paper<br>type&gt;</paper<br>              | An unsupported paper type was<br>found in the device model file                                           | Make sure there is enough<br>memory for IDM-MC and that<br>the SD Card is not corrupted |
| 97  | Property<br>PaperSizesSupported not<br>found in model file                                | The device model file does not<br>have the PaperSizesSupported<br>key.                                    | Make sure there is enough<br>memory for IDM-MC and that<br>the SD Card is not corrupted |
| 98  | Bad value in property<br><property name=""> in model<br/>file: <value></value></property> | There is a bad value for a property in the device model file, some functionality may not work.            | Make sure there is enough<br>memory for IDM-MC and that<br>the SD Card is not corrupted |
| 99  | Property <property name=""><br/>not found in model file</property>                        | There is a missing property in the<br>device model file, some<br>functionality may not work.              | Make sure there is enough<br>memory for IDM-MC and that<br>the SD Card is not corrupted |
| 100 | Bad value in property<br>MaxCopyCounterPerMon<br>th in model file file: <value></value>   | The MaxCopyCounterPerMonth<br>key in device model file is<br>erroneous, device overwork will<br>not work. | Make sure there is enough<br>memory for IDM-MC and that<br>the SD Card is not corrupted |

| No. | Log Message                                                                           | Description                                                                                                 | Action to be taken                                                                      |  |
|-----|---------------------------------------------------------------------------------------|----------------------------------------------------------------------------------------------------|-----------------------------------------------------------------------------------------|--|
| 101 | Property<br>MaxCopyCounterPerMon<br>th not found in model file                        | The device model file does not<br>have the<br>MaxCopyCounterPerMonth key,<br>device overwork will not work. | Make sure there is enough<br>memory for IDM-MC and that<br>the SD Card is not corrupted |  |
| 102 | Error parsing<br>snmp.protocol setting<br>value: <protocol></protocol>                | An error occurred while reading<br>the SNMP protocol number<br>setting                                      | Make sure SNMP settings are<br>correct on both MFP and IDM-<br>MC                       |  |
| 103 | Error disconnecting SNMP                                                              | An error appeared when trying to disconnect SNMP connection                                                 | Make sure SNMP settings are<br>correct on both MFP and IDM-<br>MC                       |  |
| 104 | Error while operating one<br>or more OIDs: <list of<br="">OIDs&gt;</list>             | The OIDs <list of="" oid=""> could not<br/>be fetched</list>                                                | Make sure SNMP settings are<br>correct on both MFP and IDM-<br>MC                       |  |
| 105 | Error while fetching OID<br><oid></oid>                                               | The OID <oid> could not be<br/>fetched</oid>                                                                | Make sure SNMP settings are<br>correct on both MFP and IDM-<br>MC                       |  |
| 106 | SNMPConnectionManag<br>er constructor: Error<br>creating<br>SNMPConnectionManag<br>er | An error occurred when creating SNMP connection.                                                            | Make sure SNMP settings are<br>correct on both MFP and IDM-<br>MC                       |  |
| 107 | SNMPConnectionManag<br>er instance cannot be<br>created.                              | An error appeared when trying to create SNMP connection                                                     | Make sure SNMP settings are<br>correct on both MFP and IDM-<br>MC                       |  |
| 108 | Got null result when getting<br>property<br>CharSetsSupported                         | CharSetsSupprted needed but<br>null, SNMP connection may be<br>not working                                  | Make sure SNMP settings are<br>correct on both MFP and IDM-<br>MC                       |  |
| 109 | Trying to use<br>Utils.getEncodedStringVal<br>ue on null data                         | Tried to encode a null String,<br>SNMP connection may be not<br>working                                     | Make sure SNMP settings are<br>correct on both MFP and IDM-<br>MC                       |  |

### **BatchInstaller GUI**

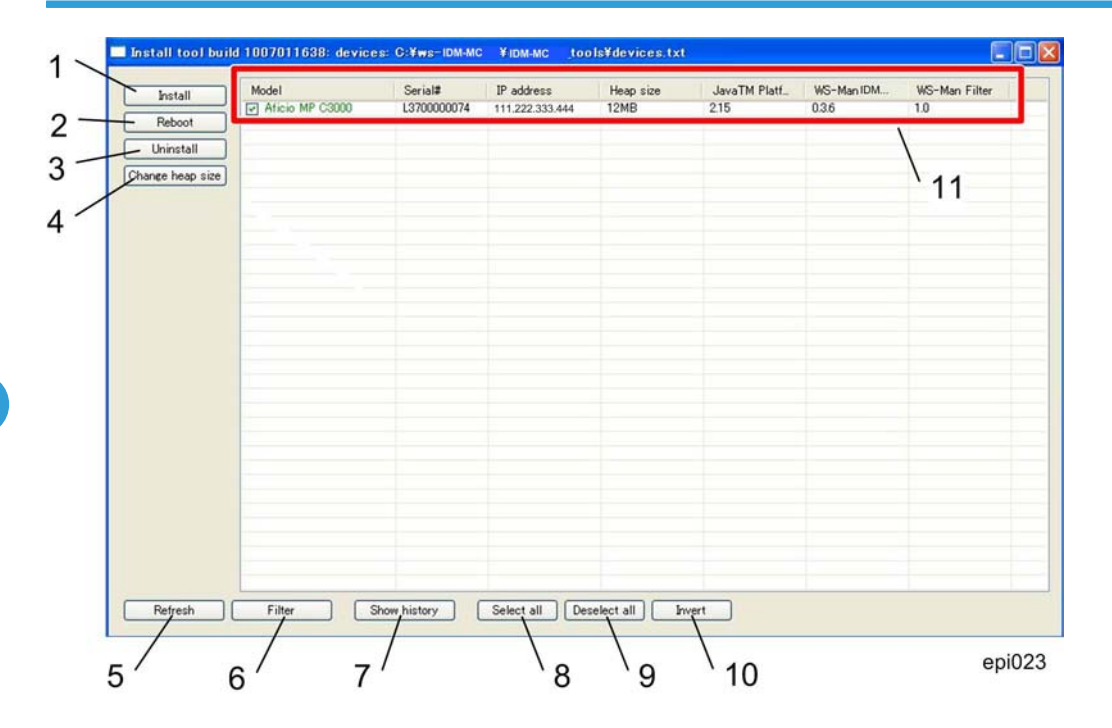

#### 1. Install

This starts install/update operation wizard on selected devices. For details, see "Installation Phase" in p.7 "IDM-MC Installation".

- To install applications related with IDM-MC
- To set installation options; (auto-start, install location)
- To set system parameter of IDM-MC
- To set the heap size at the same time of installation
- To select "Reboot device" to initiate reboot after applications install
- To confirm the operation parameters

4

#### 2. Reboot

| eration: reboot<br>rget devices: |             |                 |                                    |
|----------------------------------|-------------|-----------------|------------------------------------|
| Model                            | Serial#     | IP address      | Progress                           |
| Aficio MP C3000                  | L3700000074 | 111.222.333.444 | Not started                        |
|                                  |             |                 |                                    |
|                                  |             |                 |                                    |
|                                  |             |                 |                                    |
|                                  |             |                 |                                    |
|                                  |             |                 |                                    |
|                                  |             |                 |                                    |
|                                  |             |                 |                                    |
|                                  |             |                 | Terminate constation Run operation |
|                                  |             |                 | Terminale operation                |

This starts reboot operation wizard on selected devices

- To confirm operation parameters, press "Run operation" [A] to start the reboot
- To terminate the operation at any time by press "Terminate operation" [B]

#### 3. Uninstalltion

This starts uninstall operation wizard on selected devices. For details, see "Installation Phase" in p.16 "Uninstallation".

- To select applications (multiple) to uninstall
- To confirm operation parameters with "Run operation" button

### 4. Change heap size

This starts change heap size operation wizard on selected devices

- To input new heap size value
- To confirm operation parameters with "Run operation" button

#### 5. Refresh

This refreshes information (model name, serial number, installed applications, heap size) about selected devices.

#### 6. Filter

| Setup filteri           | ng: 🛛 🔀     |
|-------------------------|-------------|
| Model<br>Serial#        |             |
| IP address<br>Heap size |             |
| WS-Man Filter           |             |
|                         | Reset Apply |

epi026

This opens filter dialog.

- Text fields filter device list according to expression (beginning of string)
- Apply closes dialog and applies filter on device list

#### 7. Show history

| vice: 133.13 | 9.166.93 L3700000074 | Aficio MP C3000 |        |  |
|--------------|----------------------|-----------------|--------|--|
| Time         | Operation            | Application     | Result |  |
|              |                      |                 |        |  |
|              |                      |                 |        |  |
|              |                      |                 |        |  |
|              |                      |                 |        |  |
|              |                      |                 |        |  |
|              |                      |                 |        |  |
|              |                      |                 |        |  |
|              |                      |                 |        |  |
|              |                      |                 |        |  |
|              |                      |                 |        |  |
|              |                      |                 |        |  |
|              |                      |                 |        |  |
|              | 11-                  |                 |        |  |

This shows operation history about selected device.

- Time date and time of operation
- Operation operation name (Install, Uninstall, Heap size change, Reboot)
- Application target operation
- Result operation result (Completed with parameters, Failed with error)

#### 8. Select all

This selects all devices in list.

#### 9. Deselect all

This deselects all devices in list.

#### 10. Invert

This inverts selection.

#### 11. Status Bar

This bar shows some status below:

- Model device model name. Contains model name (green), Error message (red), 'Loading...' message while data is refreshed
- Serial# device serial number. Contains serial number (green), Error message (red), 'Loading...' message while data is refreshed
- IP address device IP address, from loaded device list
- Heap current heap size, or blank if data is not available
- Other columns Installed applications on devices, one column per product ID. If application is
  installed, cell contains application version, blank if there is no such application

4. Appendix